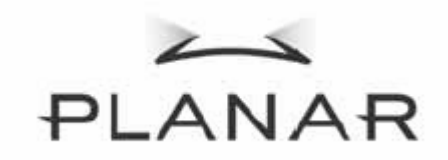

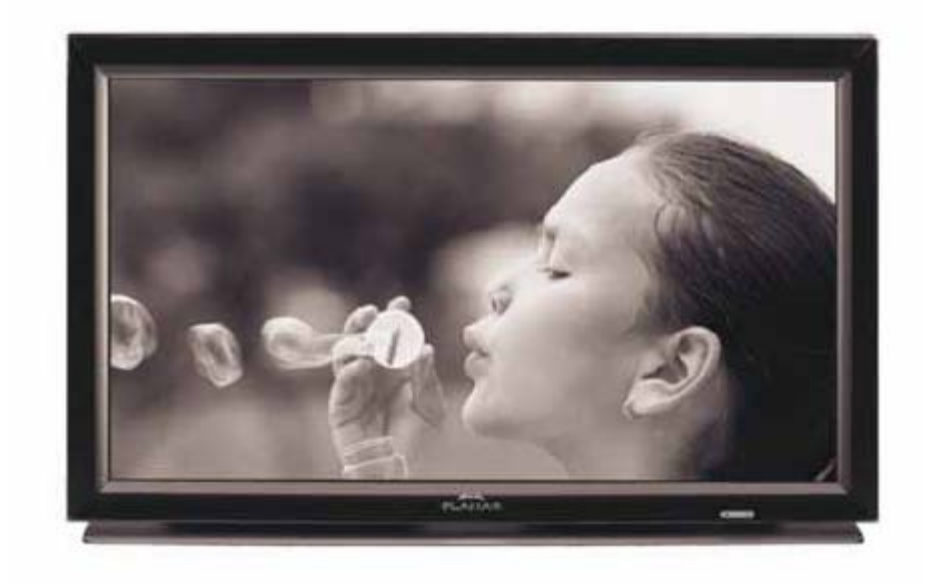

PD370/PD420/PD470/PD520 Skjerm for hjemmekino Brukerveiledning

www.PlanarHomeTheater.com

Planar Systems, Inc. Hovedkontor 1195 NW Compton Drive Beaverton, OR 97006-1992

### Planar kundeservice

Telefon: USA: 1-866-PLANAR1 (866) 752-6271 Utenfor USA: (503) 748-5799 E-mail: <u>PlanarSupport@planar.com</u> Onlline teknisk bibliotek, <u>http://www.planar.com/support</u> Tider: Man-Fre, 11.00-3.00 GMT

# Innledning

## Om denne brukerveiledningen

Denne brukerveiledningen ere beregnet på PD370/PD420/PD470/PD520 Home Theater. Informasjonen i dette dokumentet har blitt nøye kontrollert, men det gis ingen garanti for at innholdet er korrekt. Informasjonen i dette dokumentet kan endres uten varsel.

## Copyright

## Copyright 2007

Dette dokumentet inneholder proprietær informasjon som er beskyttet av copyright. Alle rettigheter reservert. Ingen del av denne manualen kan reproduseres med noen mekaniske, elektroniske eller andre midler, i noen form, uten skriftlig tillatelse på forhånd fra produsenten.

## Varemerker

Alle varemerker og registrerte varemerker tilhører deres respektive eiere.

## FCC overensstemmelse

Dette apparatet overensstemmer med del 15 av FCC-reglene. Drift av apparatet skal følge nedenstående to vilkår.

(1) Apparatet skal ikke forårsake skadelig interferens og

(2) Apparatet skal akseptere mottatt interferens, inkludert interferens som kan forårsake uønsket drift.

#### Erklæring fra Federal communications commission (FCC)

Dette apparatet har blitt testet og funnet å rette seg etter grensene for digitale apparatet av klasse B i henhold til del 15 av FCC-reglene. Disse grensene er satt for å gi rimelig beskyttelse mot skadelig interferens ved hjemmebruk. Dette utstyret genererer, bruker og kan utstråle radiofrekvensenergi og kan forårsake skadelig interferens med radiokommunikasjon hvis det ikke er installert og brukt i henhold til instruksjonene. Det er likevel ingen garanti for at interferens ikke vil oppstå i visse installasjoner. Hvis dette utstyret forårsaker skadelig interferens med radio- og fjernsynsmottakning, som kan fastslås ved å skru apparatet av og på, anmodes brukeren om å korrigere interferensen ved hjelp av ett eller flere av følgende tiltak:

- Forandre retning eller flytt mottakerantennen.
- Øk avstanden mellom utstyret og mottakeren.
- Koble utstyret til en kontakt på en annen kurs enn der hvor mottakeren er koblet til.
- Forhør deg med forhandleren eller en erfaren radio-/tv-tekniker for hjelp.

## Viktige instruksjoner for resirkulering

He Lampe(r) inne i dette produktet inneholder kvikksølv. Dette produktet kan inneholde annet elektronisk avfall som kan være farlig hvis det ikke avfallsbehandles korrekt. Resirkuler eller kast i Henhold til lokal eller statlig lovgivning. For mer informasjon, kontakt Electronic insustries Alliance på <u>www.eiae.org</u> For informasjon om avfallshåndtering av lamper, gå inn på <u>WWW.LAMPRECYCLE.</u>

## Forklaring av symboler

Avfall

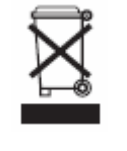

Ikke kast elektrisk og elektronisk utstyr i avfallsbeholdere for husholdningsavfall. I EU/EØS er det påbudt med separat avfallsinnsamling av resirkulerbare produkter

## Registrer ditt Planar-produkt i dag

Takk for at du valgte Planar. For å sikre at du får alle fordelene med ditt Planar-produkt og –tjenester, registrer ditt Planar-produktet i dag. Besøk vår hjemmeside: http://www.planar.com/support/product registration.html

## Kabler og tilbehør

For å finne kabler og tilbehør til ditt Planar-produkt, besøk vår onlinebutikk: <u>www.PlanarOnline.com</u> eller finn andre butikker som har Planar-produkter på <u>http://www.planar.com/howtobuy</u>.

# Innhold

| Viktige sikkerhetsinstruksjoner                                           | 5        |
|---------------------------------------------------------------------------|----------|
| Oversikt                                                                  | 7        |
| Funksjoner                                                                | 7        |
| Innhold i pakken                                                          | 7        |
| Identifisere kontroller og koblinger                                      | 8        |
| Frontpanel                                                                | 8        |
| Kontrollpanel                                                             | 8        |
| Koblingspanel                                                             | 8        |
| Koblingspanel fortsatt (venstre side)                                     | 9        |
| Bakpanel                                                                  | 9        |
| Installasjon                                                              | 10       |
| Montering                                                                 | 10       |
| Merknader                                                                 | 10       |
| Pakke ut                                                                  | 10       |
| Denne monitoren kan kobles til alle videokilder med følgende grensesnitt: | 10       |
| Koble til strømledningen                                                  | 10       |
| Koble til videoutstyr                                                     | 10       |
| Koble med HDMI-kabel (BEST)                                               | 10       |
| Koble til videoutstyr med komponentkabel (BEDRE)                          | 10       |
| Koble med S-video- eller komposittvideokabel (VIDEO/S-VIDEO) (BRA)        | 10       |
| Koble til PC                                                              | 10       |
| Grunnleggende bruk                                                        | 11       |
| Info                                                                      | 11       |
| A Koble til strømledningen                                                | 11       |
| B Skru nå                                                                 | 11       |
| C Velge inngangskilde                                                     | 11       |
| D Skru av                                                                 | 11       |
| Bruke skiermmenven                                                        | 11       |
| Fiernkontroll                                                             | 12       |
| OSD (Skiermmeny) Menyfunksion                                             | 12       |
| Bruk av skiermmeny (OSD)                                                  | 16       |
| Skiermmenvenes struktur (PC-modus)                                        | 16       |
| A Bildeinnstilling                                                        | 16       |
| R Skierminnstilling                                                       | 16       |
| C I vdipnetilling                                                         | 16       |
| D Onnsett                                                                 | 17       |
| D. Oppsen<br>E. Manyinnstilling                                           | 17       |
| E. Klokko /timoring.                                                      | 17       |
| Skiermmenvenes struktur (Videomodus)                                      | 17       |
| A Bildeinnstilling                                                        | 18       |
| A. Dideminstilling                                                        | 10       |
| D. SKjellinnistilling                                                     | 19       |
| C. Lyuninsunning<br>D. Oppostt                                            | 17<br>10 |
| D. Oppseu<br>E. Monyinnotilling                                           | 19<br>10 |
| E. WellyIIIISUIIIIg                                                       | 19       |
| F. NIOKKE-/UIIIETIIIIISUIIIIIg                                            | 20<br>21 |
| rioblemiøsinng                                                            | ∠1<br>22 |
| Produktspestfikasjoner                                                    | 22       |
| Overensstemmelsesdeklarasjon                                              | 24       |

# Viktige sikkerhetsinstruksjoner

Dette produktet er designet og produsert for å brukes innen definerte grenser, og misbruk kan resultere i elektrisk stør eller brann. For å unngå at produktet blir skadet, bør du du lese nedenstående regler for installasjon, bruk og vedlikehold av produktet. Les følgende sikkerhetsinstruksjoner før du begynner å bruke skjermen. Spar disse instruksjonene på et sikkert sted for fremtidig bruk.

- For å unngå risiko for elektrisk støt eller skade på komponenter, skru av strømmen før du kobler andre komponenter til monitoren.
- Trekk ut strømledningen før du rengjør monitoren. En fuktig klut er tilstrekkelig for å rengjøre monitoren. Ikke bruk væsker eller sprayer til å rengjøre produktet med. Ikke bruk skuremiddel.
- Bruk alltid tilbehør som er anbefalt av produsenten for å sikre kompatibilitet.
- Når monitoren flyttes fra et sted med lav temperatur til et sted med høy temperatur, kan det danne seg kondens på kabinettet. Ikke skru på monitoren med en gang etter dette; det kan forårsake brann, elektrisk stør eller skade på komponentene.
- Ikke plasser monitoren på en ustabil vogn, holder eller bord. Hvis monitoren faller, kan den forårsake personskader og alvorlige skader på apparatet. Bruk bare vogn eller holder som er anbefalt av produsenten eller solgt sammen med monitoren.
- Det bør være en avstand på minst en meter mellom monitoren og varmekilder som radiatorer, varmeovner, forsterkere etc. Ikke installer produktet i nærheten av røyk. Bruk av produktet i nærheten av røyk eller fuktighet kan forårsake brann eller elektrisk støt.
- Spor og åpninger bak og under kabinettet er beregnet på ventilasjon. For å sikre pålitelig drift av monitoren og for å beskytte den mot overoppheting, pass på at disse åpningene ikke er blokkert eller tildekket. Ikke plasser monitoren i en bokhylle eller annet kabinett med mindre det er godt ventilert.
- Dytt aldri noen objekter inn i sporet i kabinettet på monitoren. Ikke plasser noen objekter på produktet. Det kan kortslutte deler og føre til brann eller elektrisk støt. Søl aldri væske på monitoren.
- Monitoren skal bare drives av den strømkilden som er angitt på etiketten. Hvis du ikke er sikker på hva slags strøm du har hjemme, kontakt forhandleren eller strømleverandøren din.
- Strømkabelen må byttes ut ved annen spenning enn den som er spesifisert i brukerveiledningen. For mer informasjon, kontakt forhandleren.
- Ikke overbelast genuttak og skjøteledninger. Overbelastning kan føre til brann eller elektrisk støt.
- Stikkontakten skal være installert nær utstyret og skal være lett tilgjengelig.
- Kun den merkede strømkilden kan brukes til dette produktet. Andre strømkilder enn den som er spesifisert kan føre til brann eller elektrisk støt.
- Ikke berør strømledningen i tordenvær. For å unngå elektrisk støt, unngå å håndtere strømledningen under tordenvær.
- Trekk ut støpselet ved tordenvær eller hvis apparatet ikke skal brukes på lang tid. Dette vil beskytte monitoren mot spenningsskader.
- Ikke forsøk å reparere produktet selv. Å åpne eller fjerne bakdekselet kan utsette deg for høyspenning, risiko for elektrisk støt og andre farer. Hvis reparasjon er nødvendig, vennligst kontakt din forhandler og sørg for at all service utføres av kvalifisert personale.
- Hold produktet unna fuktighet. Ikke utsett produktet for regn eller fuktighet. Hvis det kommer vann inn i produktet, trekk ut støpselet og kontakt forhandleren. Vedvarende bruk kan i dette tilfelle resultere i brann eller elektrisk støt.
- Ikke bruk produktet hvis det skjer noe unormalt med det. Hvis du oppdager røyk eller lukt

fra apparatet, trekk ut støpselet og kontakt forhandleren umiddelbart. Ikke forsøk å reparere produktet selv.

- Unngå å bruke apparatet som har falt i gulvet eller er skadet. Hvis produktet har falt i gulvet og kabinettet er ødelagt, kan komponentene inne i apparatet fungere unormalt. Trekk ut støpselet umiddelbart og kontakt forhandleren for reparasjon. Fortsatt bruk av produktet kan forårsake brann eller elektrisk støt.
- İkke installer produktet på et sted med mye støv eller høy fuktighet. Bruk av produktet på steder med mye støv eller høy fuktighet kan forårsake brann eller elektrisk støt.
- Følg instruksjonene hvis du skal flytte produktet. Pass på at strømledningen og andre kabler er trukket ut før du flytter produktet.
- Hold i støpselet når du trekker ut strømledningen. Å trekke i selve ledningen kan skade ledningene inne i ledningen og føre til brann eller elektrisk støt. Hvis produktet ikke skal brukes på lang tid, trekk ut støpselet.
- For å unngå fare for elektrisk støt, ikke berør støpselet med våte hender.
- Sett inn batteriene slik det er beskrevet i instruksjonene. Feil polaritet kan føre til skade og lekkasje fra batteriene, personskade og skade på fjernkontrollen.
- Hvis noe av det følgende skjer, kontakt forhandleren.

# **Oversikt**

PD70/PD420/PD470/PD520 <u>er</u> native 1920 x 1080 HDTV monitor<u>er</u> <u>og</u> kan vise 16,7 mill. farger (8-bit/farge).

## Funksjoner

- Høy lysstyrke
- Dynamisk kontrastforhold (utenom PD370)
- Rask responstid
- Høy fargemetning
- Maksoppløsning på 1920 x 1080 (Fullt HD-format)
- Ultrabred synsvinkel: 176(H)/ 176(V)
- Støtter PIP/PAP-funksjon
- Skjermmeny på 12 språk
- 2 HDMI-innganger med HDCP-beskyttelse
- Bakre IR-sensor
- Bordstativ inkludert

## Innhold i pakken

Åpne pakken og forsikre deg om at du har følgende deler:

|   | Del                             |
|---|---------------------------------|
| 1 | Strømledning, amerikansk        |
| 2 | Strømledning, britisk.          |
| 3 | Strømledning, europeisk         |
| 4 | Komponentkabel                  |
| 5 | Fjernkontroll med AAA-batterier |
| 6 | CD (Brukerveiledning)           |
| 7 | Brukerguide                     |
| 8 | Klut                            |

# Identifisere kontroller og koblinger

## Frontpanel

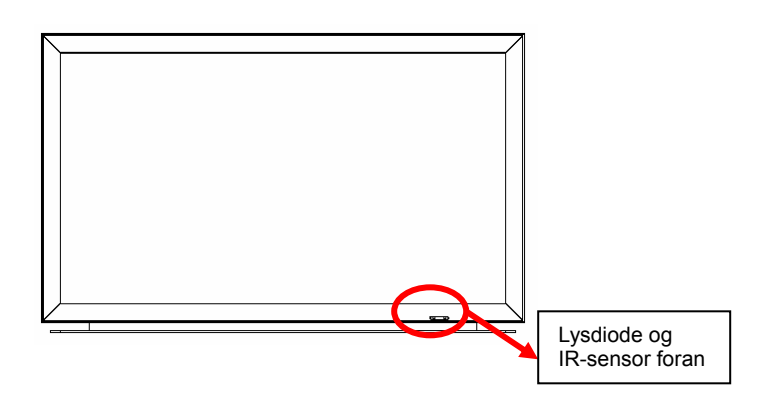

## Kontrollpanel

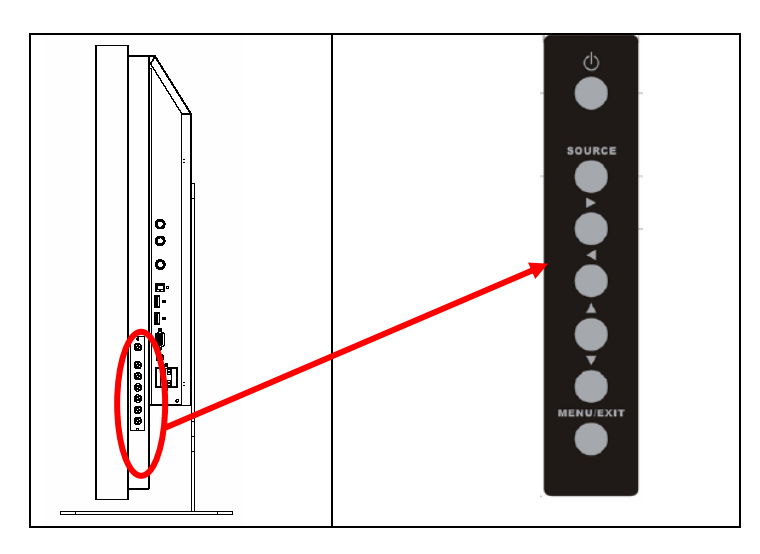

## Koblingspanel

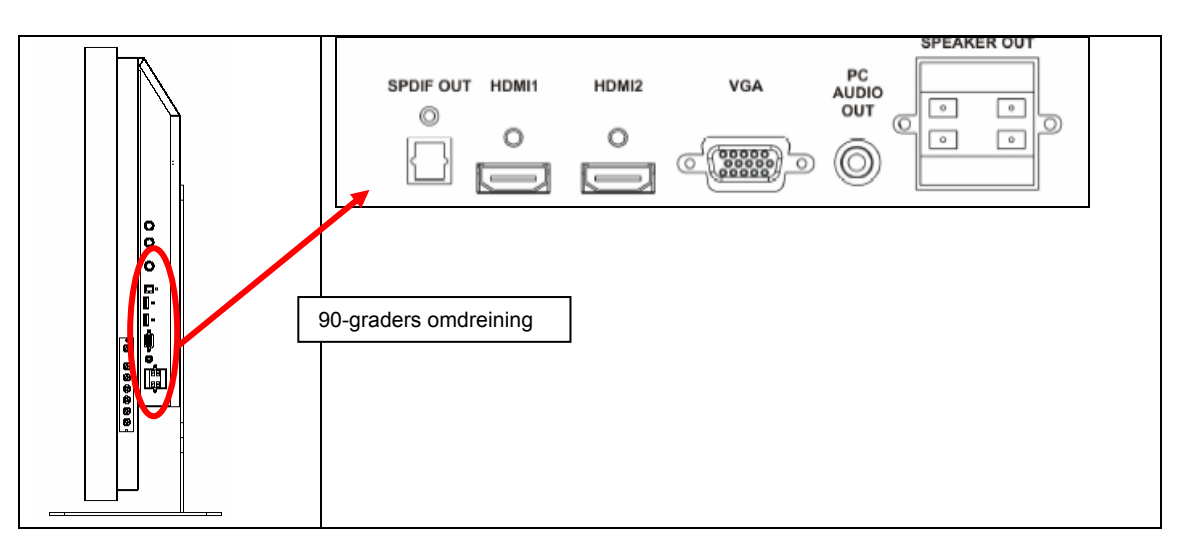

## Koblingspanel fortsatt (venstre side)

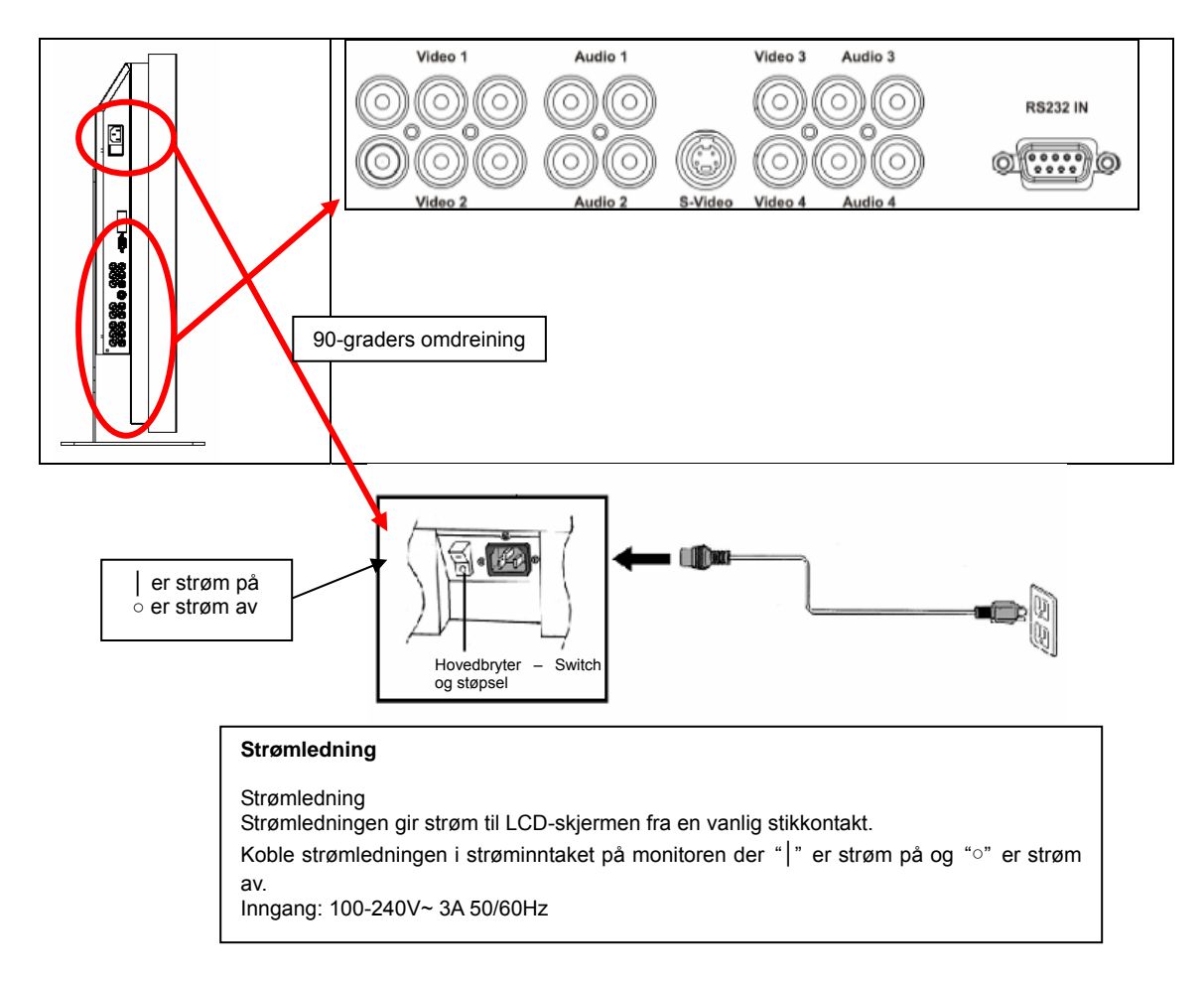

Merk: PD520s signalkoblinger er på venstre side når man ser monitoren bakfra slik det er vist på neste figur. PD520s strømkontakt er på høyre side sett fra samme perspektiv.

### Bakpanel

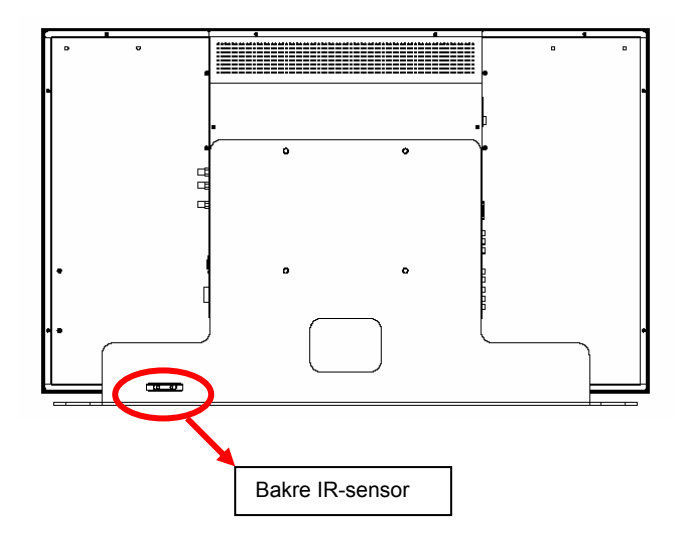

# Installasjon

## Montering

## Merknader

• Før du kobler til monitoren, koble fra alle eksterne enheter. Etter at du har koblet sammen alt, skru på monitoren før du skrur på de andre enhetene.

Når du kobler den til en PC, sørg for at PC-en er den siste enheten som skrus på, etter at alle koblinger er gjort.

• Les brukerveiledningene til de apparatene som sender videosignaler før du kobler dem til.

## Pakke ut

- PD370/PD420/PD470/PD520 er pakket i en i en kartong. For å beskytte monitoren under transport er det ekstra beskyttelse inni kartongen.
- Før du pakker ut monitoren, forbered et stabilt, plant og rent underlag nær en stikkontakt der den kan plasseres.
- Sett kartongen i oppreist stilling og åpne kartongen på toppen. Ta bort pakkematerialet.

## Denne monitoren kan kobles til alle videokilder med følgende grensesnitt:

- High Definition Multimedia Interface (HDMI)
- Komponent (YPbPr)
- Komposittvideo
- S-video
- ♦ HD-15 for VGA
- SCART (ved hjelp av Komponent 1 og Video 1)

## Koble til strømledningen

Plugg inn medfølgende strømledning i kontakten bak på monitoren.

## Koble til videoutstyr

## Koble med HDMI-kabel (BEST)

Bruk en HDMI-kabel når du kobler til videokilder med HDMI-utgang.

## Koble til videoutstyr med komponentkabel (BEDRE)

Bruk en komponentkabel når du kobler til videokilder med komponentutgang.

## Koble med S-video- eller komposittvideokabel (VIDEO/S-VIDEO) (BRA)

Bruk en S-video eller komposittvideokabel når du kobler til videokilder med s-video eller komposittvideoutgang.

## Koble til PC

Koble monitoren til en PC med en HD 15-pins VGA-kabel. Sikre kabelen ved å skru fast skruene på begge sider av pluggen.

# Grunnleggende bruk

Koble nødvendig ekstern kildeutstyr til monitoren før du følger disse fremgangsmåtene.

## Info

Skjermmenyen (OSD) er automatisk satt til engelsk. For å endre språket på skjermmenyen, se seksjon E under OSD Menyfunksjoner på side 19.

## A. Koble til strømledningen

Koble strømledningen til strømkontakten bak på monitoren, sett den inn i stikkontakten i veggen og velg "| " for å skru på, og "o" for å skru av monitoren

## B. Skru på

Når strømbryteren er "on" (se ovenfor), trykk på Power ON-knappen på siden av monitoren eller på fjernkontrollen.

## C. Velge inngangskilde

For å velge inngangskilde for monitoren, trykk på SOURCE-knappen på siden av monitoren eller trykk på knappen for ønsket kilde på fjernkontrollen. Du kan også trykke på AUTO-knappen på fjernkontrollen for å gå til neste aktive inngangskilde.

## D. Skru av

For å skru av monitoren, trykk på Power OFF-knappen på siden av monitoren eller på fjernkontrollen.

## Bruke skjermmenyen

Bilde- og monitorinnstillinger kan justeres via menyen slik den er listet opp på kontrollpanelet på monitoren eller med fjernkontrollen som følger:

## Fjernkontroll

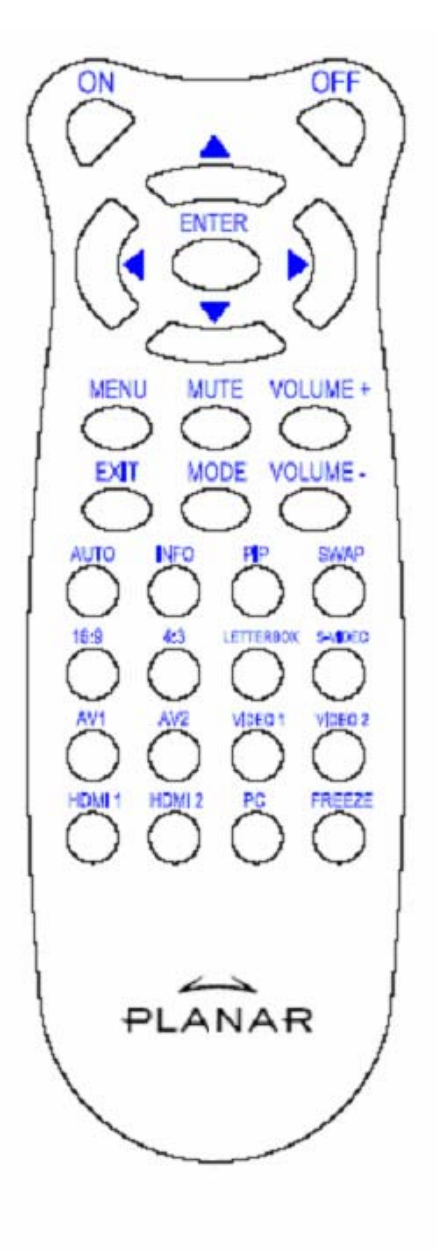

| ELEMENT   | FUNKSJON                      |
|-----------|-------------------------------|
| ON        | Monitor På                    |
| OFF       | Monitor av                    |
|           | Орр                           |
| •         | Venstre                       |
| •         | Høyre                         |
| ▼         | Ned                           |
| ENTER     | Enter                         |
| MENU      | Gå inn i OSD-menyen           |
| MUTE      | Skru av lyden                 |
| Volume +  | Øk volum                      |
| Volume –  | Senk volum                    |
| EXIT      | Gå ut                         |
|           | Velg visningsmodus (Sport,    |
| MODE      | teater, spill, levende,       |
|           | brukerdefinert)               |
| AUTO      | Søk etter neste aktive port   |
| INFO      | Indikere status               |
| PIP       | Velg PIP/PBP-funksjon         |
| SWAP      | Bytt PIP/PBP-funksjon         |
| 16:9      | Bildeformat 16:9              |
| 4:3       | Bildeformat 4:3               |
| Letterbox | Velg format med svarte linjer |
| S-video   | Velg S-videokilde             |
| AV1       | Velg komposittkilde 1         |
| AV2       | Velg komposittkilde 2         |
| Video 1   | Velg komponentkilde 1         |
| Video 2   | Velg komponentkilde 2         |
| HDMI 1    | Velg HDMI-kilde 1             |
| HDMI 2    | Velg HDMI-kilde 2             |
| PC        | For VGA                       |
| Freeze    | Frys bildet                   |

Merknad 1: Innsetting av batteriene

Sett inn to AAA-batterier i fjernkontrollen. Pass på at (+) og (-)-symbolene på batteriene passer med (+) og (-)-symbolene i batteriseksjonen i fjernkontrollen. Sett på dekselet over batteriseksjonen.

Merknad 2: Forebyggende råd for innsetting av batterier:

- Bruk bare AAA-batterier.
- Ikke bland nye og gamle batterier. Det kan resultere i sprekkdannelse eller lekkasje som kan føre til brannfare eller lede til personskade.
- Feilaktig innsetting av batteriene kan også resultere i sprekkdannelse eller lekkasje som kan føre til brannfare eller lede til personskade.
- Kast batteriene i henhold til lokale lover og regler. Hold batteriene unna barn og husdyr.

## OSD (Skjermmeny) Menyfunksjon Videomodus

| Hovedmeny           | Undermeny        | Under-undermeny        | Beskrivelse                                     | Innstilling                                                                               |
|---------------------|------------------|------------------------|-------------------------------------------------|-------------------------------------------------------------------------------------------|
| Bildeinnstillinger  | Skjema           |                        | Velg visningsmodus                              | Bruker, sport, spill, teater, levende                                                     |
|                     | Lysstyrke        |                        | Juster lysstyrken på skjermen                   | 0~100                                                                                     |
|                     | Kontrast         |                        | Juster kontrasten på skjermen                   | 0~100                                                                                     |
|                     | Metning          |                        | Juster bildemetningen på<br>skjermen            | 0~100                                                                                     |
|                     | Fargetone        |                        | Juster fargetonen på skjermen                   | 0~100                                                                                     |
|                     | Skarphet         |                        | Juster skarpheten på skjermen                   | 0~24                                                                                      |
|                     | Tilbakestill     |                        | Tilbakestill til standardverdi                  | Ja, Nei                                                                                   |
|                     | Avansert         | Gamma                  | Juster gammanivået på<br>skjermen               | , 1.8, 2.2, 2.5                                                                           |
|                     |                  | Fargetemperatur        | Juster fargetemperaturen på<br>skjermen         | , bruker, 5000K, 6500K,<br>7500K,9300K                                                    |
|                     |                  | Dunamisk kontrast      | Aktiver dynamisk kontrastratio                  | På, Av                                                                                    |
|                     |                  | Tidsbestemt NR         | Juster støydeduksjon                            | Lav, Adaptiv, Av, Høy,<br>Medium                                                          |
|                     |                  | MPEG NR                | Juster MPEG NR                                  | 0~63                                                                                      |
| Skjerminnstillinger | Bildeformat      |                        | Juster bildeformatet på skjermen                | 16:9, 4:3, svarte linjer, opprinnelig                                                     |
|                     | Overscan         |                        | Juster overscan                                 | 0~10                                                                                      |
|                     | Top Mask         |                        | Velg top mask                                   | 0~100                                                                                     |
|                     | Bottom Mask      |                        | Velg bottom mask                                | 0~100                                                                                     |
|                     | Tilbakestill     |                        | Tilbakestill til standardverdi                  | Ja, Nei                                                                                   |
| Lydinnstillinger    | Stereo/SAP       |                        | Velg lydmodus                                   | Stereo, Mono, SAP                                                                         |
|                     | Bass             |                        | Juster bass                                     | -10~10                                                                                    |
|                     | Diskant          |                        | Juster diskant                                  | -10~10                                                                                    |
|                     | Balanse          |                        | Juster balansen                                 | -10~10                                                                                    |
|                     | Tilbakestill     |                        | Tilbakestill til standardverdi                  | Ja, Nei                                                                                   |
| Oppsett             | Auto Scan        |                        | Auto Scan                                       | På, Av                                                                                    |
|                     | Velge hovedkilde | Velge hovedkilde       | Velg hovedkilde                                 | Søker, PC, HDMI 1, HDMI 1,<br>Video 1, Video 2, AV1, AV2,<br>S-video, SCART               |
|                     |                  | Aktivere<br>hovedkilde | Aktiver hovedkilden (aktivere eller deaktivere) | PC, HDMI 1, HDMI 1, Video<br>1, Video 2, AV1, AV2,<br>S-video, SCART                      |
|                     | PIP Auto Scan    |                        | Scan PIP automatisk                             | På, Av                                                                                    |
|                     | Velge PIP-kilde  | Velge PIP-kilde        | Velg PIP-kilde                                  | Søker, PC, HDMI 1, HDMI 1,<br>Video 1, Video 2, AV1, AV2,<br>S-video, SCART, PIP-bilde av |
|                     |                  | Aktivere PIP-kilde     | Aktiver PIP-kilden (aktivere eller deaktivere)  | PC, HDMI 1, HDMI 1, Video<br>1, Video 2, AV1, AV2,<br>S-video, SCART                      |
|                     | Hovedmeny        |                        | Bytte hoved-PIP                                 |                                                                                           |

|                   | PIP-modus            |            | Velg PIP-modus                               | Av, Stor PIP, liten PIP,<br>Side-ved-side                                                                                            |
|-------------------|----------------------|------------|----------------------------------------------|----------------------------------------------------------------------------------------------------|
|                   | PIP-posisjon         |            | Juster PIP-posisjon                          | Nede til høyre, Oppe til<br>venstre, Oppe til høyre, Nede<br>til venstre, Bruker                                                     |
|                   | PIP Bildeformat      |            |                                              | 16:9, 4:3, svarte linjer                                                                                                    |
|                   | Blank farge          |            | Juster bakgrunnsfargen                       | Svart, Blå                                                                                                    |
|                   | Frontlysdiode        |            | Velg funksjon for frontlysdioden             | Av, På                                                                                                    |
|                   | Fabrikkinnstillinger |            | Tilbakestill alt til<br>fabrikkinnstillinger | Ja, Nei                                                                                                    |
| Menyinnstillinger | Meny zoom            |            | Still inn størrelsen på menyen               | Av, På                                                                                                    |
|                   | Gjennomsiktighet     |            | Juster gjennomsiktighet på<br>OSD            | 0~100                                                                                                    |
|                   | Språk på menyen      |            | Velg språk på menyen                         | Nederlandsk, engelsk, fransk,<br>tysk, italiensk, norsk,<br>portugisisk, russisk, spansk,<br>svensk, forenklet kinesisk,<br>koreansk |
|                   | Menytidsavbrudd      |            | Still inn tidsavbruddet på menyen            | 5~120 (sekunder)                                                                                                    |
|                   | Menyposisjon         |            | Juster menyposisjonen                        | -50~50 (vertikal og horisontal)                                                                                                    |
|                   | Tilbakestill         |            | Tilbakestill til standardverdi               | Ja, Nei                                                                                                    |
| Klokke/timer      | Avstengningstimer    |            |                                              | Av, 15, 30, 60, 90, 120<br>(minutter)                                                                                                |
|                   | Status               | Oppløsning | Vis status for oppløsning                    |                                                                                                    |
|                   |                      | Kilde      | Vis status for kilde                         |                                                                                                    |
|                   |                      | Versjon    | Vis status for firmwareversjon               |                                                                                                    |

## PC-modus

| Hovedmeny           | Undermeny     |                      | Beskrivelse                      | Innstilling                           |
|---------------------|---------------|----------------------|----------------------------------|---------------------------------------|
|                     | Lysstyrke     |                      | Juster lysstyrken på skjermen    | 0~100                                 |
|                     | Kontrast      |                      | Juster kontrasten på skjermen    | 0~100                                 |
|                     | Skarphet      |                      | Juster skarpheten på skjermen    | 0~24                                  |
| Dildeinnetillinger  | Tilbakestill  |                      | Tilbakestill til standardverdi   | Ja, Nei                               |
| Bildeinnstillinger  | Avansert      | Gamma                | Still inn gammadata              | 1.8,2.2,2.5                           |
|                     |               | Fargetemperatur      | Still inn fargetemperatur        | Bruker, 5000K, 6500K,<br>7500K, 9300K |
|                     |               | Dunamisk<br>kontrast | Aktiver dynamisk kontrastratio   | På, Av                                |
| Skjerminnstillinger | Bildeformat   |                      | Juster bildeformatet på skjermen | 16:9, 4:3, svarte linjer, opprinnelig |
|                     | Overscan      |                      |                                  | 0~10                                  |
| Top Mask            |               |                      |                                  | 0~100                                 |
|                     | Bottom Mask   |                      |                                  | 0~100                                 |
|                     | Tilbakestill  |                      | Tilbakestill til standardverdi   | Ja, Nei                               |
|                     | Autobilde     |                      | Velg justering for autobilde     |                                       |
|                     | Bildeposisjon |                      | Juster bildeposisjonen           |                                       |

|                   | Fase                 |                        | Juster faseposisjon                             |                                                                                                    |
|-------------------|----------------------|------------------------|-------------------------------------------------|----------------------------------------------------------------------------------------------------|
|                   | Klokker/linje        |                        | Juster klokker/linjer                           |                                                                                                    |
|                   | Stereo/SAP           |                        | Velg lydmodus                                   | Stereo, Mono, SAP                                                                                     |
|                   | Bass                 |                        | Juster bass                                     | -10~10                                                                                                |
| Lydinnstillinger  | Diskant              |                        | Juster diskant                                  | -10~10                                                                                                |
|                   | Balanse              |                        | Juster balansen på skjermen                     | -10~10                                                                                                |
|                   | Tilbakestill         |                        | Tilbakestill til standardverdi                  | Ja, Nei                                                                                               |
|                   | Auto Scan            |                        |                                                 | Av, På                                                                                                |
|                   | Velge hovedkilde     | Velge<br>hovedkilde    | Velg hovedkilde                                 | Søker PC, HDMI 1, HDMI 1,<br>Video 1, Video 2, AV1, AV2,<br>S-video, SCART                            |
|                   |                      | Aktivere<br>hovedkilde | Aktiver hovedkilden (aktivere eller deaktivere) | PC, HDMI 1, HDMI 1, Video<br>1, Video 2, AV1, AV2, S-video,<br>SCART                                  |
|                   | PIP Autovalg         |                        |                                                 | Av, På                                                                                                |
|                   | Velge PIP-kilde      | Velge PIP-kilde        | Velg PIP-kilde                                  | Søker PC, HDMI 1, HDMI 2,<br>Video 1, Video 2, AV1, AV2,<br>S-video, SCART, PIP-bilde av              |
| Oppsett           |                      | Aktivere<br>PIP-kilde  | Aktiver PIP-kilden (aktivere eller deaktivere)  | PC, HDMI 1, HDMI 2, Video<br>1, Video 2, AV1, AV2, S-video,<br>SCART                                  |
|                   | PIP Hovedbytte       |                        |                                                 |                                                                                                    |
|                   | PIP-modus            |                        | Velg PIP-modus                                  | Av, Stor PIP, liten PIP,<br>Side-ved-side                                                             |
|                   | PIP-posisjon         |                        | Juster PIP-posisjon                             | Nede til høyre, Oppe til<br>venstre, Oppe til høyre, Nede<br>til venstre, Bruker                      |
|                   | PIP Bildeformat      |                        |                                                 | 16:9, 4:3, svarte linjer                                                                              |
|                   | Blank farge          |                        | Juster bakgrunnsfargen                          | Svart, Blå                                                                                            |
|                   | Frontlysdiode        |                        | Velg funksjon for frontlysdioden                | Av, På                                                                                                |
|                   | Fabrikkinnstillinger |                        | Tilbakestill til fabrikkinnstillinger           | Ja, Nei                                                                                               |
|                   | Meny zoom            |                        | Still inn størrelsen på menyen                  | Av, På                                                                                                |
|                   | Gjennomsiktighet     |                        | Juster gjennomsiktighet på OSD                  | 0~100                                                                                                 |
| Menyinnstillinger | Språk på menyen      |                        | Velg språk på menyen                            | Nederlandsk, engelsk, fransk,<br>tysk, italiensk, norsk,<br>portugisisk, russisk, spansk<br>og svensk |
|                   | Menytidsavbrudd      |                        | Still inn tidsavbruddet på menyen               | 5~120 (Sekunder)                                                                                      |
|                   | Menyposisjon         |                        | Juster menyposisjonen                           | -50~50 (vertikal og horisontal)                                                                       |
|                   | Tilbakestill         |                        | Tilbakestill til standardverdi                  | Ja, Nei                                                                                               |
|                   | Avstengningstimer    |                        |                                                 | Av, 15, 30, 60, 90, 120 (min.)                                                                        |
| Klokke/timer      | Status               | Oppløsning             | Vis status for oppløsning                       |                                                                                                    |
|                   |                      | Kilde                  | Vis status for kilde                            |                                                                                                    |
|                   |                      | Versjon                | Vis versjonstatus                               |                                                                                                    |

# Bruk av skjermmeny (OSD)

## Skjermmenyenes struktur (PC-modus)

### A. Bildeinnstilling

#### • På siden av kontrollenheten:

- 1. Trykk på "MENU/EXIT" for å velge "Bildeinnstilling".
- 2. Trykk på " ▷" for å komme inn i undermenyen (lysstyrke, kontrast...),
- 3. Trykk på "" eller "" for å velge.
- 4. Trykk på " ▷" for å komme inn i undermenyen for justering.
- 5. Trykk på "▷" eller "⊲" for å justere.
- 6. Trykk på "**MENU/EXIT**" for å gå ut av menyen og lagre innstillingene.

#### • På fjernkontrollen:

- 1. Trykk på "MENU" for å velge "Bildeinnstilling".
- 2. Trykk på "▷" for å komme inn i undermenyen (lysstyrke, kontrast...),
- 3. Trykk på "" eller "" for å velge.
- 4. Trykk på "ENTER" for å komme inn i undermenyen for justering.
- 5. Trykk på "▷" eller "⊲" for å justere.
- 6. Trykk på "**EXIT**" for å gå ut av menyen og lagre innstillingene.

Avansert menybilde

#### **B. Skjerminnstilling**

#### På siden av kontrollenheten:

- 1. Trykk på "MENU/EXIT" for å velge "Skjerminnstillinger".
- 2. Trykk på "▷" for å komme inn i undermenyen.
- 3. Trykk på "" eller "" for å velge.
- 4. Trykk på " ▷" for å komme inn i undermenyen for justering.
- 5. Trykk på " $\triangleright$ " eller " $\triangleleft$ " for å justere.
- 6. Trykk på "**MENU/EXIT**" for å gå ut av menyen og lagre innstillingene.

#### • På fjernkontrollen:

- 1. Trykk på "MENU" for å velge "Skjerminnstillinger".
- 2. Trykk på "▷" for å komme inn i undermenyen.
- 3. Trykk på "" eller "" for å velge.
- 4. Trykk på "ENTER" for å komme inn i undermenyen for justering.
- 5. Trykk på "▷" eller "⊲" for å justere.
- 6. Trykk på "EXIT" for å gå ut av menyen og lagre innstillingene.

## C. Lydinnstilling

#### • På siden av kontrollenheten:

- 1. Trykk på "MENU/EXIT" for å velge "Lydinnstillinger".
- 2. Trykk på "▷" for å komme inn i undermenyen.
- 3. Trykk på "" eller "" for å velge.
- 4. Trykk på "  $\triangleright$ " for å komme inn i undermenyen for justering.
- 5. Trykk på " $\triangleright$ " eller " $\triangleleft$ " for å justere.

6. Trykk på "MENU/EXIT" for å gå ut av menyen og lagre innstillingene.

#### • På fjernkontrollen:

- 1. Trykk på "MENUT" for å velge "Lydinnstillinger".
- 2. Trykk på " $\triangleright$ " for å komme inn i undermenyen.
- 3. Trykk på "" eller "" for å velge.
- 4. Trykk på "ENTER" for å komme inn i undermenyen for justering.
- 5. Trykk på " $\triangleright$ " eller " $\triangleleft$ " for å justere.
- 6. Trykk på "EXIT" for å gå ut av menyen og lagre innstillingene.

## D. Oppsett

#### • På siden av kontrollenheten:

- 1. Trykk på "MENU/EXIT" for å velge "Oppsett".
- 2. Trykk på " $\triangleright$ " for å komme inn i undermenyen.
- 3. Trykk på " " eller " " for å velge.
- 4. Trykk på " ▷" for å komme inn i undermenyen for justering.
- 5. Trykk på "▷" eller "⊲" for å justere.
- 6. Trykk på "MENU/EXIT" for å gå ut av menyen og lagre innstillingene.

#### • På fjernkontrollen:

- 1. Trykk på "MENU" for å velge "Oppsett".
- 2. Trykk på " $\triangleright$ " for å komme inn i undermenyen.
- 3. Trykk på "" eller "" for å velge.
- 4. Trykk på "ENTER" for å komme inn i undermenyen for justering.
- 5. Trykk på "▷" eller "⊲" for å justere.
- 6. Trykk på "EXIT" for å gå ut av menyen og lagre innstillingene.

## E. Menyinnstilling

#### På siden av kontrollenheten:

- 1. Trykk på "MENU/EXIT" for å velge "Menyinnstillinger".
- 2. Trykk på "▷" for å komme inn i undermenyen.
- 3. Trykk på "" eller "" for å velge.
- 4. Trykk på " ▷" for å komme inn i undermenyen for justering.
- 5. Trykk på "▷" eller "⊲" for å justere.
- 6. Trykk på "**MENU/EXIT**" for å gå ut av menyen og lagre innstillingene.

#### • På fjernkontrollen:

- 1. Trykk på "MENU" for å velge "Menyinnstillinger".
- 2. Trykk på "▷" for å komme inn i undermenyen.
- 3. Trykk på " " eller " " for å velge.
- 4. Trykk på "ENTER" for å komme inn i undermenyen for justering.
- 5. Trykk på " $\triangleright$ " eller " $\triangleleft$ " for å justere.
- 6. Trykk på "EXIT" for å gå ut av menyen og lagre innstillingene.

### F. Klokke-/timerinnstilling

#### På siden av kontrollenheten:

- 1. Trykk på "MENU/EXIT" for å velge "Klokke/Timer".
- 2. Trykk på " $\triangleright$ " for å komme inn i undermenyen.
- 3. Trykk på " " eller " " for å velge.
- 4. Trykk på " ▷" for å komme inn i undermenyen for justering.
- 5. Trykk på " $\triangleright$ " eller " $\triangleleft$ " for å justere.
- 6. Trykk på "MENU/EXIT" for å gå ut av menyen og lagre

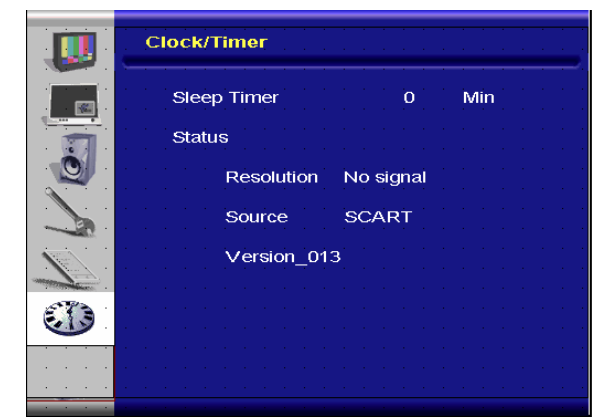

innstillingene.

#### På fjernkontrollen:

- 1. Trykk på "MENU" for å velge "Klokke/Timer".
- Trykk på " $\triangleright$ " for å komme inn i undermenyen. 2.
- Trykk på "" eller "" for å velge. 3.
- Trykk på "ENTER" for å komme inn i undermenven for justering. 4.
- 5. Trykk på " $\triangleright$ " eller " $\triangleleft$ " for å justere.
- 6. Trykk på "EXIT" for å gå ut av menyen og lagre innstillingene.

## Skjermmenyenes struktur (Videomodus)

## A. Bildeinnstilling

#### På siden av kontrollenheten:

- Trykk på "MENU/EXIT" for å velge "Bildeinnstilling". 1.
- Trykk på "▷" for å komme inn i undermenyen (lysstyrke, 2. kontrast...), Trykk på " " eller " " for å velge.
- 3.
- Trykk på " ▷" for å komme inn i undermenyen for justering. 4.
- Trykk på "⊳" eller "⊲" for å justere. 5.
- 6. Trykk på "MENU/EXIT" for å gå ut av menyen og lagre innstillingene.

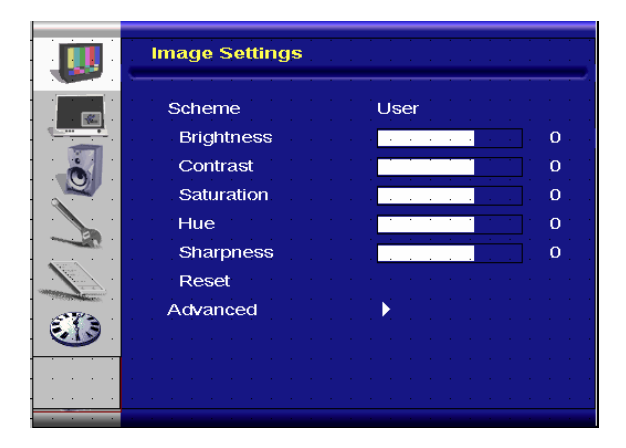

## På fjernkontrollen:

- Trykk på "MENU" for å velge "Bildeinnstilling". 1.
- Trykk på " ▷" for å komme inn i undermenyen (lysstyrke, 2. kontrast...), Trykk på " " eller " " for å velge.
- 3.
- Trykk på "ENTER" for å komme inn i undermenyen for justering. 4.
- Trykk på "⊳" eller "⊲" for å justere. 5.
- 6. Trykk på "EXIT" for å gå ut av menyen og lagre innstillingene.

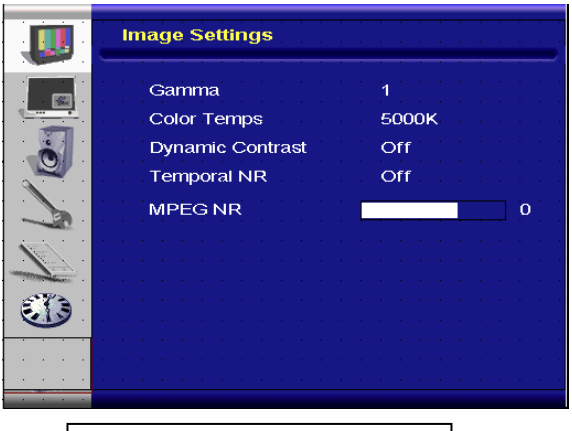

#### Avansert menybilde

## B. Skjerminnstilling

#### • På siden av kontrollenheten:

- 1. Trykk på "MENU/EXIT" for å velge "Skjerminnstillinger".
- 2. Trykk på " $\triangleright$ " for å komme inn i undermenyen.
- 3. Trykk på " " eller " " for å velge.
- 4. Trykk på " ▷" for å komme inn i undermenyen for justering.
- 5. Trykk på "▷" eller "⊲" for å justere.
- 6. Trykk på "**MENU/EXIT**" for å gå ut av menyen og lagre innstillingene.

#### • På fjernkontrollen:

- 1. Trykk på "MENU" for å velge "Skjerminnstillinger".
- 2. Trykk på "▷" for å komme inn i undermenyen.
- 3. Trykk på "" eller "" for å velge.
- 4. Trykk på "ENTER" for å komme inn i undermenyen for justering.
- 5. Trykk på " $\triangleright$ " eller " $\triangleleft$ " for å justere.
- 6. Trykk på "**EXIT**" for å gå ut av menyen og lagre innstillingene.

## C. Lydinnstilling

#### • På siden av kontrollenheten:

- 1. Trykk på "MENU/EXIT" for å velge "Lydinnstillinger".
- 2. Trykk på " $\triangleright$ " for å komme inn i undermenyen.
- 3. Trykk på " " eller " " for å velge.
- 4. Trykk på "  $\triangleright$ " for å komme inn i undermenyen for justering.
- 5. Trykk på "▷" eller "⊲" for å justere.
- 6. Trykk på "**MENU/EXIT**" for å gå ut av menyen og lagre innstillingene.

#### • På fjernkontrollen:

- 1. Trykk på "MENU" for å velge "Bildeinnstilling".
- 2. Trykk på " $\triangleright$ " for å komme inn i undermenyen.
- 3. Trykk på " " eller " " for å velge.
- 4. Trykk på "ENTER" for å komme inn i undermenyen for justering.
- 5. Trykk på " $\triangleright$ " eller " $\triangleleft$ " for å justere.
- 6. Trykk på "EXIT" for å gå ut av menyen og lagre innstillingene.

## D. Oppsett

#### • På siden av kontrollenheten:

- 1. Trykk på "MENU/EXIT" for å velge "Oppsett".
- 2. Trykk på " $\triangleright$ " for å komme inn i undermenyen.
- 3. Trykk på "" eller "" for å velge.
- 4. Trykk på " ▷" for å komme inn i undermenyen for justering.
- 5. Trykk på "▷" eller "⊲" for å justere.
- 6. Trykk på "MENU/EXIT" for å gå ut av menyen og lagre innstillingene.

#### • På fjernkontrollen:

- 1. Trykk på "MENU" for å velge "Oppsett".
- 2. Trykk på " $\triangleright$ " for å komme inn i undermenyen.
- 3. Trykk på "" eller "" for å velge.
- 4. Trykk på "ENTER" for å komme inn i undermenyen for justering.
- 5. Trykk på " $\triangleright$ " eller " $\triangleleft$ " for å justere.
- 6. Trykk på "EXIT" for å gå ut av menyen og lagre innstillingene.

### E. Menyinnstilling

#### På siden av kontrollenheten:

1. Trykk på "MENU/EXIT" for å velge "Menyinnstillinger".

- 2. Trykk på " $\triangleright$ " for å komme inn i undermenyen.
- 3. Trykk på " " eller " " for å velge.
- 4. Trykk på " ▷" for å komme inn i undermenyen for justering.
- 5. Trykk på " $\triangleright$ " eller " $\triangleleft$ " for å justere.
- 6. Trykk på "**MENU/EXIT**" for å gå ut av menyen og lagre innstillingene.

#### • På fjernkontrollen:

- 1. Trykk på "MENU" for å velge "Menyinnstillinger".
- 2. Trýkk på " $\triangleright$ " for å komme inn i undermenyen.
- 3. Trykk på " " eller " " for å velge.
- 4. Trykk på "ENTER" for å komme inn i undermenyen for justering.
- 5. Trykk på " $\triangleright$ " eller " $\triangleleft$ " for å justere.
- 6. Trykk på "EXIT" for å gå ut av menyen og lagre innstillingene.

#### F. Klokke-/timerinnstilling

#### På siden av kontrollenheten:

- 1. Trykk på "MENU/EXIT" for å velge "Klokke/Timer".
- 2. Trykk på " $\triangleright$ " for å komme inn i undermenyen.
- 3. Trykk på " " eller " " for å velge.
- 4. Trykk på " ▷" for å komme inn i undermenyen for justering.
- 5. Trykk på " $\triangleright$ " eller " $\triangleleft$ " for å justere.
- Trykk på "MENU/EXIT" for å gå ut av menyen og lagre innstillingene.

#### På fjernkontrollen:

- 1. Trykk på "MENU" for å velge "Klokke/Timer".
- 2. Trykk på " $\triangleright$ " for å komme inn i undermenyen.
- 3. Trykk på " " eller " " for å velge.
- 4. Trykk på "ENTER" for å komme inn i undermenyen for justering.
- 5. Trykk på " $\triangleright$ " eller " $\triangleleft$ " for å justere.
- 6. Trykk på "**EXIT**" for å gå ut av menyen og lagre innstillingene.

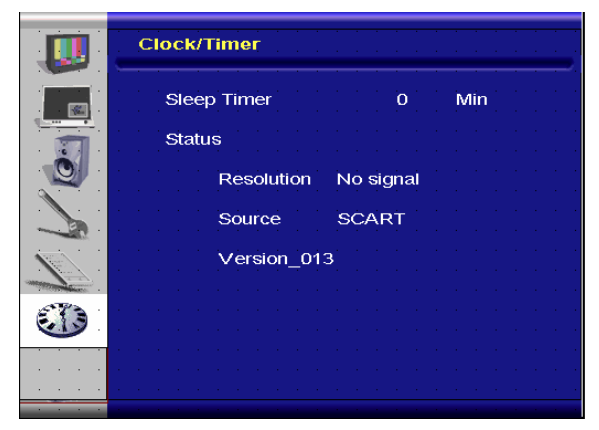

# Problemløsning

Før du ringer service, vennligst gå gjennom følgende skjema og se etter en mulig løsning:

| Intet hilde                   |                                                         |
|-------------------------------|---------------------------------------------------------|
|                               |                                                         |
| Er strømledningen koblet til? | Undersøk om strømledningen er koblet til ordentlig til  |
|                               | strømuttaket. Er strømbryteren i posisjonen " "?        |
| Er strømindikatoren gul?      | Hvis ja, trykk på "ON"-knappen på fjernkontrollen eller |
|                               | sidepanelet.                                            |

| Fargen på skjermen er ikke normal |                                                                                                    |  |  |
|-----------------------------------|----------------------------------------------------------------------------------------------------|--|--|
| Er fargen på skjermen ustabil     | Undersøk om kabelen til kildeapparatet passer.                                                                                                    |  |  |
| eller ensfarget?                  |                                                                                                    |  |  |
| Ser du svarte prikker på          | Tørk av overflaten med en bløt klut.                                                                                                    |  |  |
| skjermen?                         |                                                                                                    |  |  |
| Er skjermen delvis uskarp?        | Dette kan skyldes forstyrrelse (interferens) fra magnetfelter i<br>nærheten som dannes når høyttalere, stålstrukturer eller<br>høyspenningsledninger er plassert nær monitoren. Fjern slike<br>gjenstander fra monitorens umiddelbare nærhet og bruk<br>OSD-menyen til å justere bildet. |  |  |

| Annet                                  |                                                                                                    |
|----------------------------------------|----------------------------------------------------------------------------------------------------|
| Skjermen flimrer                       | <ol> <li>Fjern magnetiske gjenstander fra monitoren.</li> <li>Juster det grafiske grensesnittet (PC-modus) innenfor tildelte</li> </ol> |
|                                        | trekvensparametre.                                                                                                    |
| Bildet er mørkt                        | Juster baklys og lysstyrke. Det tar noen minutter før monitoren blir varm etter at man skrur den på.                                    |
|                                        |                                                                                                    |
| Bildet ser ut som om det er            | Sørg for at kablene til kildeapparatene er mindre enn 15 meter                                                                          |
| dobbelt                                | (50 fot) lange. Hvis du trenger lengre kabler, kontakt en                                                                               |
|                                        | autorisert forhandler for en signalforsterker. (ikke inkludert)                                                                         |
| Størrelsen på bildet er feil           | Juster bildeformatet til ønsket bildestørrelse.                                                                                         |
| Det hvite ser ikke hvitt ut            | Juster fargetemperaturen eller endre "Bruker"-innstillingene til ønskede innstillinger.                                                 |
| Bildet på skjermen er ikke<br>sentrert | Juster bildeformatet til ønsket bildestørrelse.                                                                                         |

# Produktspesifikasjoner

| ELEMENT     |                         |                                                                                                    | Spesif                   | ikasjon                |              | Enhet  |  |
|-------------|-------------------------|----------------------------------------------------------------------------------------------------|--------------------------|------------------------|--------------|--------|--|
|             | ModelInr.               | PD370                                                                                                    | PD420                    | PD470                  | PD520        |        |  |
|             | Oppløsning              | 1920 x 1080                                                                                                    | 1920 x 1080              | 1920 x 1080            | 1920 x 1080  |        |  |
|             | Lysstyrke               | 500                                                                                                    | 500                      | 500                    | 500          | Nits   |  |
|             | Kontrastratio           | 1200:1                                                                                                    | 1500:1                   | 1500:1                 | 1500:1       |        |  |
| LOD-parter  | Dynamisk Kontrastratio  | N/A                                                                                                    | 6000:1                   | 6000:1                 | 6000:1       |        |  |
|             | Responstid              |                                                                                                    | Typ. 6,5 ms              | s (grå til grå)        |              | ms     |  |
|             | Bildeformat             |                                                                                                    | 16                       | : 9                    |              |        |  |
|             | Baklyslevetid           |                                                                                                    | 50,000                   |                        |              |        |  |
|             | Separat synk.           |                                                                                                    | Т                        | TL                     |              | -      |  |
|             | Horisontal synk.        |                                                                                                    |                          | -                      |              |        |  |
| Grafisk     | Vertikal synk.          |                                                                                                    | Positiv                  | Negativ                |              | -      |  |
|             | Inngangskoblinger       | HDMI1, HDMI2(Note 1), Video 1 (med Audio L/R), Video 2 (med Audio L/R), S-Video, AV2(med Audio L/R), AV1(med Audio L/R), PC (med PC Audio In), SCART (Video1 med AV1(sync), S-PDIF, External SPK R/L OUT, RS232 |                          |                        |              |        |  |
| Coor Data   | Horisontal              | 26~91                                                                                                    |                          |                        |              | KHz    |  |
| Scan Rate   | Vertikal                | 48~85                                                                                                    |                          |                        |              | Hz     |  |
|             | Autojustering           | Klokke, fase, H-posisjon & V-posisjon                                                                                                    |                          |                        |              |        |  |
|             | Skjermskalering         |                                                                                                    | VGA/SVGA/XG<br>Fullskjer | A/WXGA/HDT<br>mvisning | V            | -      |  |
| Ytelse      | Strømsparing            |                                                                                                    | VESA DPMS                | 6, DVI DMPM            |              | -      |  |
|             | OSD-språk (skjermspråk) | Nederlandsk, Engelsk, Fransk, Tysk, Italiensk, Norsk,<br>Portugisisk, Russisk, Spansk, Svensk, Forenklet Kinesisk,<br>Koreansk                                                                                  |                          |                        |              |        |  |
| Stramkildo  | Strøminngang            | AC100~240V (Hele verden)                                                                                                    |                          |                        |              |        |  |
| Submine     | Minimum-Maksimum        | 90                                                                                                    | 0∼264V (se strø          | omspesifikasjor        | ner)         | V      |  |
|             | Modellnr.               | PD370                                                                                                    | PD420                    | PD470                  | PD520        |        |  |
|             | Mål uten stativ         | 919*129*560                                                                                                    | 1016*130*609             | 1016*130*629           | 1269*140*766 | mm     |  |
|             | Mål uten stativ         | 36*5*22                                                                                                    | 40*5*24                  | 40*5*25                | 50*6*30      | tommer |  |
| Dimensjoner | Nettovekt               | 33                                                                                                    | 42                       | 52                     | 63           | KG     |  |
|             | Nettovekt               | 73                                                                                                    | 93                       | 115                    | 139          | Pund   |  |
|             | Bruttovekt              | 39                                                                                                    | 49                       | 61                     | 74           | KG     |  |
|             | Bruttovekt              | 86                                                                                                    | 108                      | 135                    | 163          | Pund   |  |
|             | Oppbevaringstemperatur  |                                                                                                    | Min: -5°C ~              | Maks: 50°C             | ·            | °C     |  |
| Milia       | Oppbevaringstemperatur  |                                                                                                    | Min: 23°F ~              | Maks: 122°F            |              | °F     |  |
| שנווזיו     | Brukstemperatur         |                                                                                                    | Min: 5°C ~               | Maks: 35°C             |              | °C     |  |
|             | Brukstemperatur         |                                                                                                    | Min41                    | ~Max95                 |              |        |  |
| DCC         | Plug & Play             | DDC 2B-overensstemmelse                                                                                                    |                          |                        |              | -      |  |

| Funksjon | OSD-nøkkel    | 7 nøkler                                            | Nøkkel |
|----------|---------------|-----------------------------------------------------|--------|
|          | Veggmontering | VESA standard 200 x 200                             | mm     |
|          | Veggmontering | 7,87*7,87                                           | tommer |
|          | RS232         | Toveiskontroll, kommunikasjon, firmwareoppgradering | -      |

Merknad 1: 2 HDMI-innganger fungerer ikke samtidig med PIP/PBP. Merknad 2: Video 1 + AV1 = SCART SCART støttes ved å koble til komponent (Video 1) og kompositt (AV1) (medfølger ikke)

# Overensstemmelsesdeklarasjon

Produsentens navn: Planar Systems, Inc.

Produsentens adresse: 1195 NW Compton Drive Beaverton, OR 97006 USA

erklærer at produktene

ModelInr. PD370/PD420/PD470/PD520

samsvarer med bestemmelsene:

EU-rådets direktiv 89/336/EEC med forskrifter 92/31/EEc og 93/68/EEC om elektromagnetisk kompatibilitet;

EN55022:1998 Strålings- og ledningsutslipp fra IT-utstyr

EN55024:1998 Unntak for IT-utstyr

| Inkludert: | EN61000-4-2 Elektrostatisk utladning<br>EN61000-4-3 Unntak for stråling<br>EN61000-4-4 Elektrisk hurtig transient<br>EN61000-4-5 Ledningsstøt<br>EN61000-4-6 Immunitet mot ledningsbundne forstyrrelser<br>EN61000-4-8 Immunitet mot magnetfelt<br>EN61000-4-11 Spenningsfall og -avbrytelser |
|------------|----------------------------------------------------------------------------------------------------|
| Og:        | EN61000-3-2 Harmonisk strømavgivelse<br>EN61000-3-3 Blafring                                                                                                    |

EU-rådets direktiv 73/23/EEC med forskrifter M1 og C1 om sikkerhet for lavspenningsutstyr:

EN60950:2001 Sikkerhet for IT-utstyr

Den tekniske konstruksjonsfilen dette direktivet krever forvaltes på hovedkontoret til Planar Systems, Inc., 1195 NW Compton Drive., Beaverton, Oregon, USA

Merk: Dette apparatet har blitt testet og funnet å rette seg etter grensene for digitale apparatet av klasse B i henhold til del 15 av FCC-reglene. Disse grensene er satt for å gi rimelig beskyttelse mot skadelig interferens ved hjemmebruk. Dette utstyret genererer, bruker og kan utstråle radiofrekvensenergi og kan forårsake skadelig interferens med radiokommunikasjon hvis det ikke er installert og brukt i henhold til instruksjonene. Bruk av dette utstyret i et boligområde vil trolig forårsake skadelige forstyrrelser/interferens. Brukeren vil i så fall være nødt til å utbedre interferensen på egen bekostning.

Endringer eller modifikasjoner på skjermen som ikke er uttrykkelig godkjent av Planar Systems, Inc kan annullere brukerens rett til å bruke utstyret.

Planar Systems, Inc.

Hovedkontor 1195 NW Compton Drive Beaverton, OR 97006-1992

### **Planar kundeservice**

Telefon: USA: 1-866-PLANAR1 (866) 752-6271 Utenfor USA: (503) 748-5799 E-mail: PlanarSupport@planar.com Onlline teknisk bibliotek, <u>http://www.planar.com/support</u> Tider: Man-Fre, 12.00-24.00 GMT

© 2007 Planar Systems, Inc. Planar er et registrert varemerke under Planar System, Inc. Alle varemerker og registrerte varemerker tilhører deres respektive eiere. Informasjonen i dette dokumentet kan endres uten varsel.

P/N: 020-0524-00A